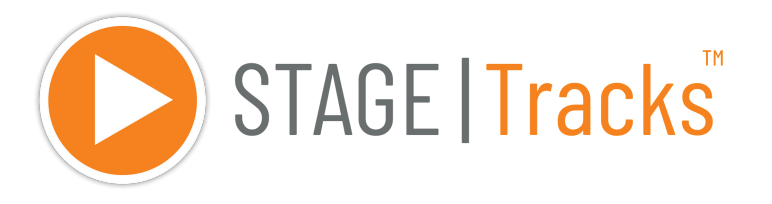

## **Quick Start Guide**

### Access

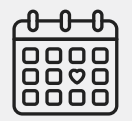

Codes are sent 30 days before opening night

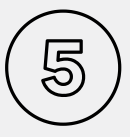

You will receive five editor & viewer codes

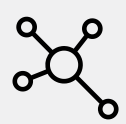

(Optional) QLab integration available

## **Getting Started**

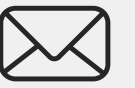

Receive your access codes via email

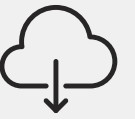

Download the software app on your computer

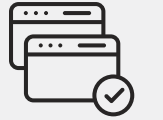

Enter both access codes to activate

#### Viewer & Editor Code

|                                    | Activate License                                        |
|------------------------------------|---------------------------------------------------------|
| Before activating ei<br>Agreement. | ther license below, you must agree to the ROCS Software |
| View the ROCS Sof                  | tware License Agreement                                 |
| I Agree to the                     | ROCS Software License Agreement.                        |
| Viewer Code                        |                                                         |
| YOUR-VIEW                          | ER-CODE-HERE                                            |
| Editor Code                        |                                                         |
| YOUR-EDIT                          | OR-CODE-HERE                                            |
| l                                  | Cancel Activate Viewer Activate Editor                  |
|                                    |                                                         |

Use the Advance button to:

### Playing Your Tracks

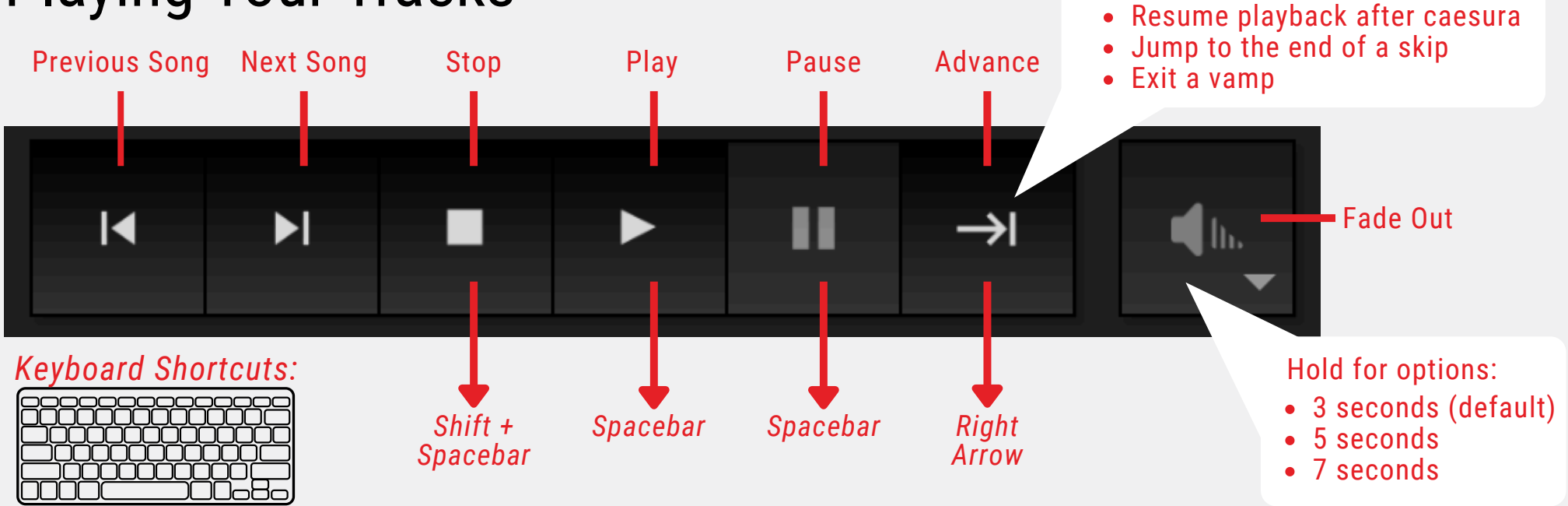

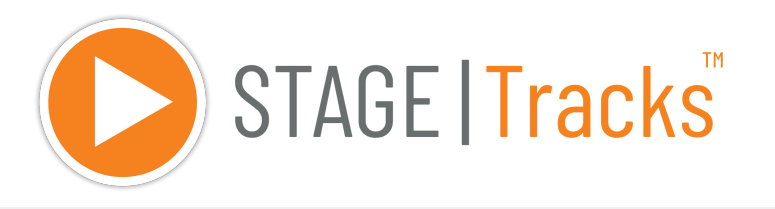

#### 1. Click and / or drag in the timeline to select.

Making Edits

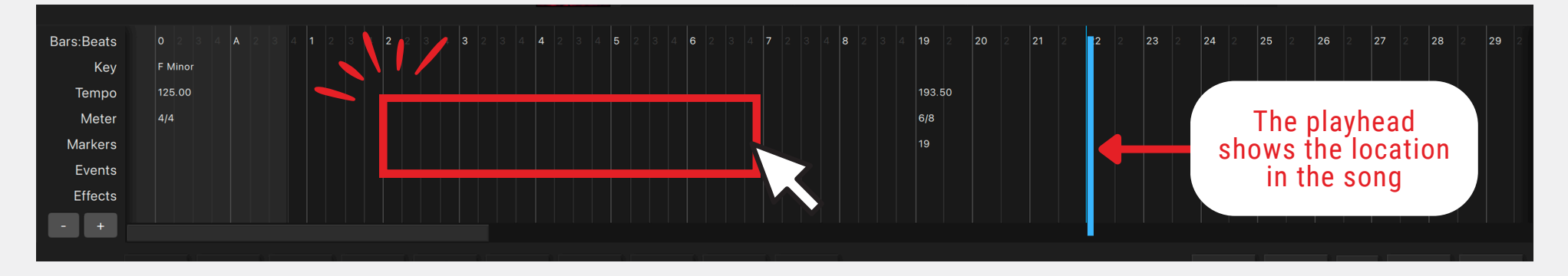

#### 2. Select any event control and click "OK" to save.

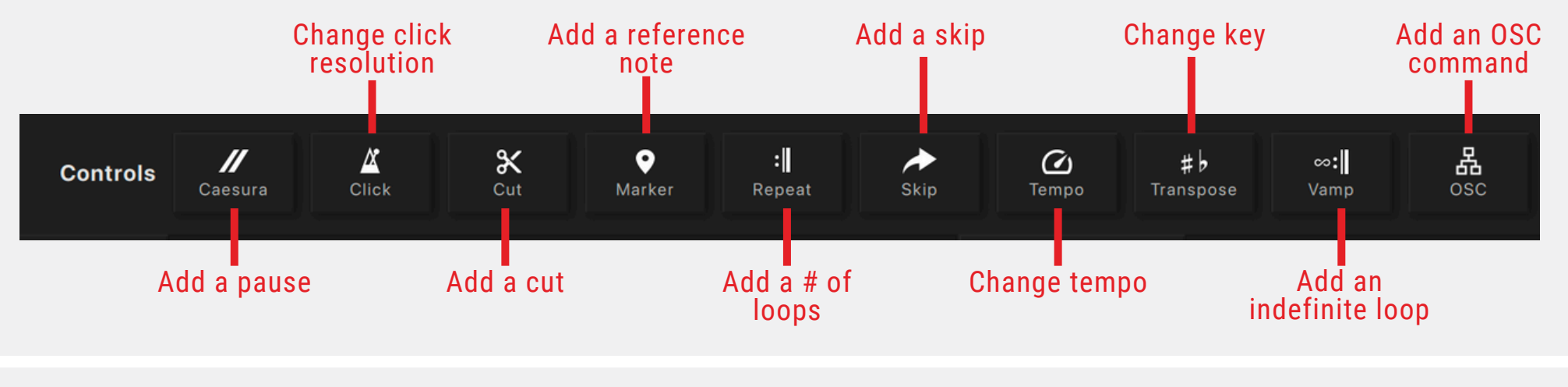

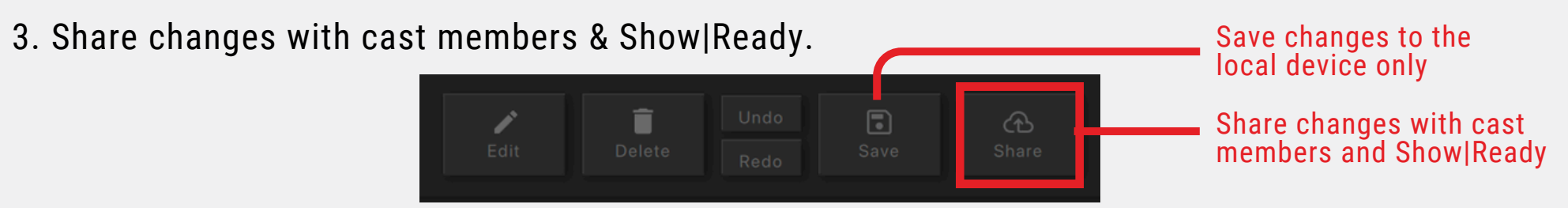

# **Quick Start Guide**

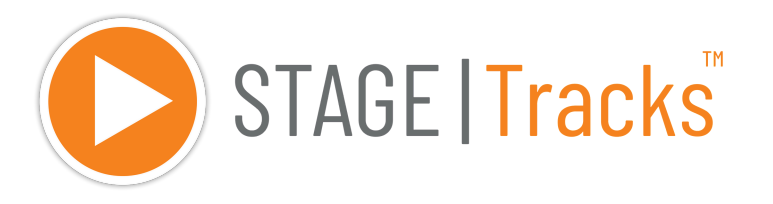

# **Quick Start Guide**

## **Event List Timeline Colors**

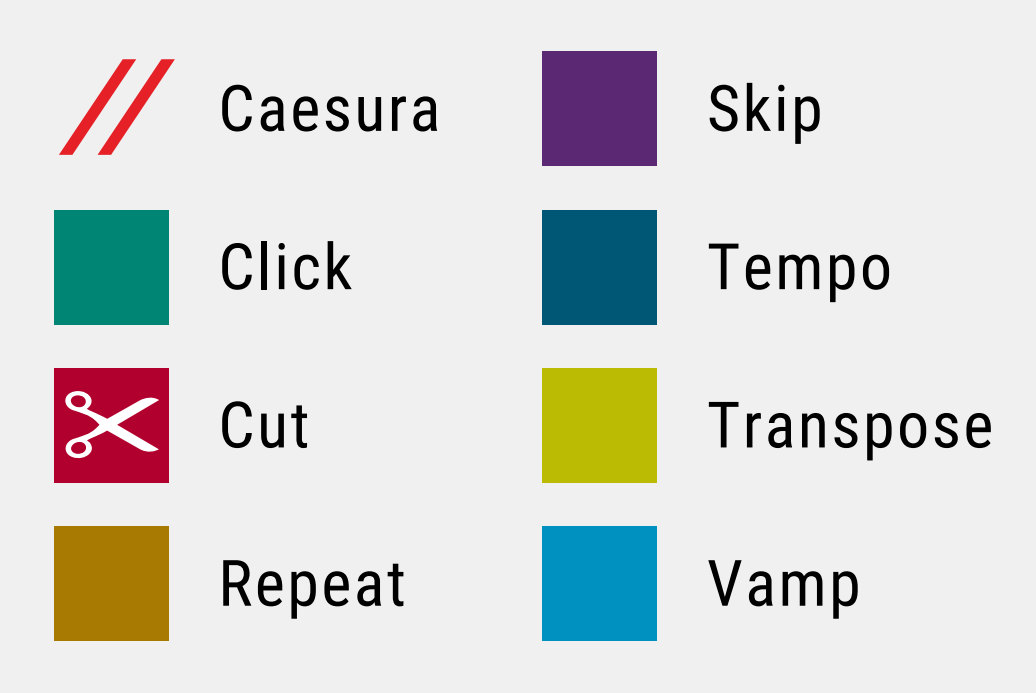

### Visit the Support Center

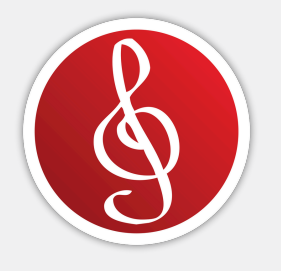

rightoncueservices.com/support-center

## **Playlist Playback States**

Click on symbol to change:

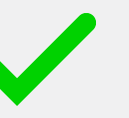

Play Song

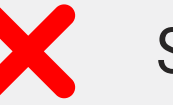

Skip Song

Auto-Play Next Song

## Need Help? Email Us!

General Questions & Show Access:

licensing@rightoncueservices.com

Technical Support: <a href="mailto:cs@rightoncueservices.com">cs@rightoncueservices.com</a>